## Інструкція для завантаження кваліфікаційних робіт у систему «База кваліфікаційних робіт та перевірка на плагіат»

- 1. Підготуйте файл зі своєю кваліфікаційною роботою у форматі Word БЕЗ списку використаної літератури, який додається окремо (див. п. 4.1).
- 2. Для завантаження кваліфікаційної роботи до бази кваліфікаційних робіт оберіть на головній сторінці порталу Університету kubg.edu.ua в меню «Ресурси» посилання «База кваліфікаційних робіт».

| <b>血</b>                                                                     |                            |                                          |                                                                                                    | **      | Пошук <b>Q</b> |  |  |  |  |
|------------------------------------------------------------------------------|----------------------------|------------------------------------------|----------------------------------------------------------------------------------------------------|---------|----------------|--|--|--|--|
| КИЇВСЬКИЙ СТОЛИЧНИЙ УНІВЕРСИТЕТ<br>ІМЕНІ БОРИСА ГРІНЧЕНКА                    | ГОЛОВНА                    | ІНФОРМАЦІЯ                               | ПРО УНІВЕРСИТЕТ                                                                                                    | РЕСУРСИ | СТРУКТУРА      |  |  |  |  |
| Ресурси                                                                      |                            |                                          |                                                                                                    |         |                |  |  |  |  |
|                                                                              | Витут: П                   | ОЛОВНА >                                 |                                                                                                    |         |                |  |  |  |  |
|                                                                              | Нормативн                  | іі документи                             |                                                                                                    |         |                |  |  |  |  |
| Реєстр нормативної бази                                                      |                            | Архів нормативної б                      | ази                                                                                                    |         |                |  |  |  |  |
| <ul> <li>Документи</li> </ul>                                                |                            | <ul> <li>Інформація, яка підл</li> </ul> | ягає обов'язковому оприл                                                                                                    | юдненню |                |  |  |  |  |
| ≻ Е-середовище                                                               |                            |                                          |                                                                                                    |         |                |  |  |  |  |
| Цифровий кампус                                                              |                            | Е-портфоліо                              |                                                                                                    |         |                |  |  |  |  |
| <ul> <li>Електронне навчання</li> </ul>                                      |                            | <ul> <li>Інституційний репоз</li> </ul>  | иторій                                                                                                    |         |                |  |  |  |  |
| <ul> <li>Електронний репозиторій (доступний з внутрішньої мережі)</li> </ul> |                            | <ul> <li>Електронний катало</li> </ul>   | r in the second second s |         |                |  |  |  |  |
| ► BIKI                                                                       |                            | База кваліфікаційни                      | х робіт                                                                                                    |         |                |  |  |  |  |
| <ul> <li>Наукові конференції та семінари</li> </ul>                          |                            | Хмарні сервіси Місто                     | osoft                                                                                                    |         |                |  |  |  |  |
| <ul> <li>Електронне тестування</li> </ul>                                    |                            | <ul> <li>База реєстрів діяльн</li> </ul> | ості                                                                                                    |         |                |  |  |  |  |
|                                                                              | → Cep                      | овіси                                    |                                                                                                    |         |                |  |  |  |  |
| Електронні заявки                                                            |                            | • Корпоративна пошт                      | a                                                                                                    |         |                |  |  |  |  |
| <ul> <li>Підтримка користувачів</li> </ul>                                   |                            | ▶ Wi-Fi                                  |                                                                                                    |         |                |  |  |  |  |
| Пошук                                                                        |                            | Про портал                               |                                                                                                    |         |                |  |  |  |  |
|                                                                              | <ul> <li>Безбар</li> </ul> | 'єрність                                 |                                                                                                    |         |                |  |  |  |  |
| <ul> <li>Освітня безбар'єрність</li> </ul>                                   |                            | • Суспільна та громад                    | янська безбар'єрність                                                                                                    |         |                |  |  |  |  |
| <ul> <li>Фізична безбар'єрність</li> </ul>                                   |                            | <ul> <li>Довідник безбар'єрн</li> </ul>  | юсті                                                                                                    |         |                |  |  |  |  |
| > Цілі сталого розвитку                                                      |                            |                                          |                                                                                                    |         |                |  |  |  |  |
| <ul> <li>Ціль 17. Партнерство заради сталого розвитку</li> </ul>             |                            | Ціль 4. Якісна освіта                    |                                                                                                    |         |                |  |  |  |  |
| <ul> <li>Ціль 11. Сталий розвиток міст та спільнот</li> </ul>                |                            | <ul> <li>Ціль 16. Мир, справе</li> </ul> | дливість і міцні інституції                                                                                                    |         |                |  |  |  |  |
| Ціль 1. Подолання бідності                                                   |                            | <ul> <li>Ціль З. Міцне здоров</li> </ul> | 'я і благополуччя                                                                                                    |         |                |  |  |  |  |
| <ul> <li>Ціль 5. Гендерна рівність</li> </ul>                                |                            | <ul> <li>Ціль 10. Скорочення</li> </ul>  | нерівності                                                                                                    |         |                |  |  |  |  |
| <ul> <li>Ціль 8. Гідна праця та економічне зростання</li> </ul>              |                            | <ul> <li>Ціль 9. Промисловіс</li> </ul>  | гь, інновації та інфраструкт                                                                                                    | тура    |                |  |  |  |  |

- 3. Для входу в систему введіть у відповідні поля адресу корпоративної пошти та пароль від корпоративної пошти або системи електронного навчання.
- 4. Перейдіть на вкладку «Додати роботу».

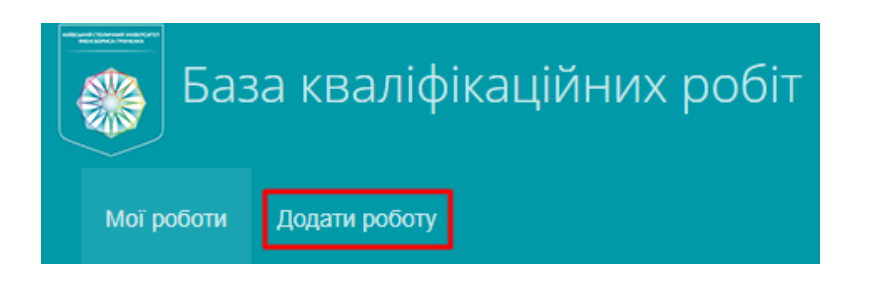

4.1. Уважно заповніть даними щодо Вашої кваліфікаційної роботи усі поля:

🗆 назву

🗆 анотацію

□ зміст (перелік розділів роботи)

□ посилання (список використаних джерел)

## Додати роботу

| Назва     | Назва                             |
|-----------|-----------------------------------|
| Анотація  | Короткий опис роботи              |
| Зміст     | Перелік розділів. НЕ вміст файлу! |
|           |                                   |
| Посилання | Список використаних джерел        |

4.2. Оберіть з спадних списків ступінь, спеціальність, кафедру, факультет, вкажіть шифр групи.

| Мова         | Українська                                                        | * |
|--------------|-------------------------------------------------------------------|---|
| Ступінь      | Бакалавр                                                          | * |
| Шифр групи   | Шифр групи                                                        |   |
| пеціальність | 011 Освітні, педагогічні науки (ОПН)                              | * |
| Кафедра      | Інститут післядипломної освіти, Кафедра мовно-літературної освіти | * |

4.3. Додайте файл з кваліфікаційною роботою БЕЗ списку літератури. Для цього клікніть лівою кнопкою миші в полі «Додати файл» та у вікні, що відкриється, оберіть шлях до необхідного файлу.

| Додати файл | Обрати файл                     |
|-------------|---------------------------------|
|             | Максимальний розмір файлу 2 Мб! |

4.4. Після додавання файлу натисніть кнопку «Зберегти».

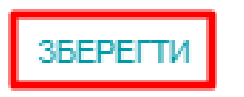

відмінити

5. Додана кваліфікаційна робота з'явиться у вкладці «Мої роботи».

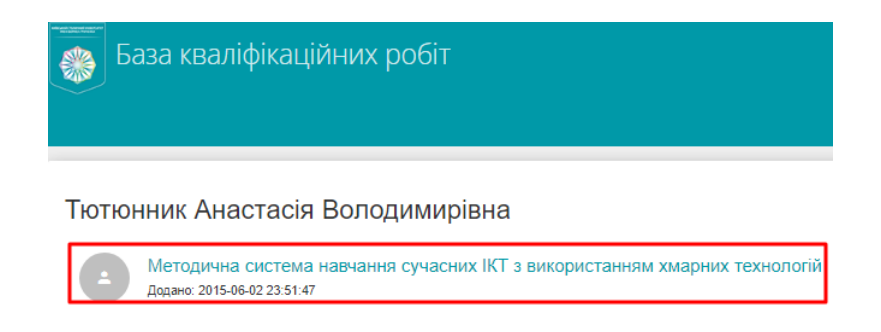

- 6. Перевірка робіт на плагіат відбувається автоматизовано в порядку черги у термін до 5 (п'яти) робочих днів від дати подання.
- 7. Для перегляду інформації щодо поданої кваліфікаційної роботи, включаючи результати перевірки на плагіат, натисніть на свою роботу. Для редагування подання натисніть на посилання «Редагувати подання».

|                                                                            | 📔 ЗАКРІПЛЕНІ 🛛                    | ФАЙЛИ  | 🗲 РЕДАГУВАТИ ПОДАННЯ |              |   |   |  |
|----------------------------------------------------------------------------|-----------------------------------|--------|----------------------|--------------|---|---|--|
| Методична система навчання сучасних ІКТ з використанням хмарних технологій |                                   |        |                      |              |   |   |  |
| ABTOP(KA)                                                                  | Тютюнник Анастасія Володимирівна  |        |                      |              |   |   |  |
| СТУПІНЬ                                                                    | Магістр                           |        |                      |              |   |   |  |
| ГРУПА                                                                      | test                              |        |                      |              |   |   |  |
| СПЕЦІАЛЬНІСТЬ                                                              | 126 Соціальна інформатика         |        |                      |              |   |   |  |
| КАФЕДРА                                                                    | Кафедра мовно-літературної освіти |        |                      |              |   |   |  |
| Закріплені файли                                                           |                                   |        |                      |              |   |   |  |
| Ви можете оновити цю роботу через форму редагувания.                       |                                   |        |                      |              |   |   |  |
| Файл                                                                       |                                   | Формат | Дата                 | Унікальність |   |   |  |
| # 254 e52af21a68f7113bcfa30<br>Максимальна довхина сло                     | 193a486f15c0f95fbc09<br>88        | docx   | 2015-06-02 23:55:14  | 98%          | Q | 4 |  |